## 新北市教育局家長帳號簡介及申請方式

一、 家長帳號是什麼?

家長帳號是專門為新北市就讀學生之家長所設計的專屬帳號, 主要目的是讓家長更了解子女在學校的學習狀況,以及跟學校保持 更密切的聯繫,並可使用以下三大系統:

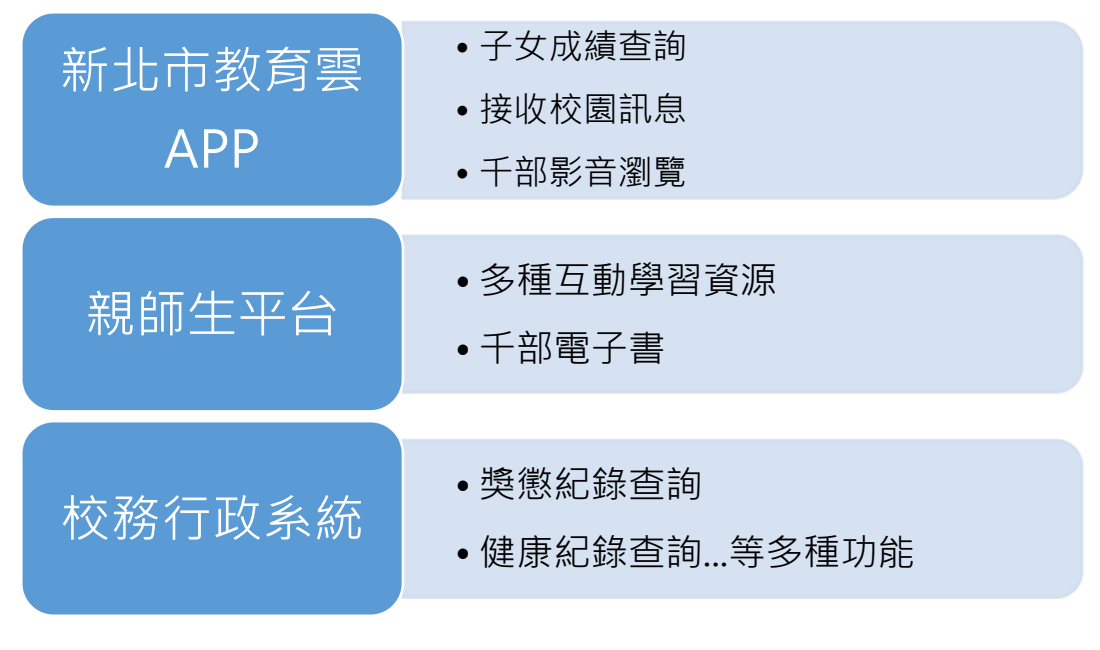

二、 家長帳號申請方式

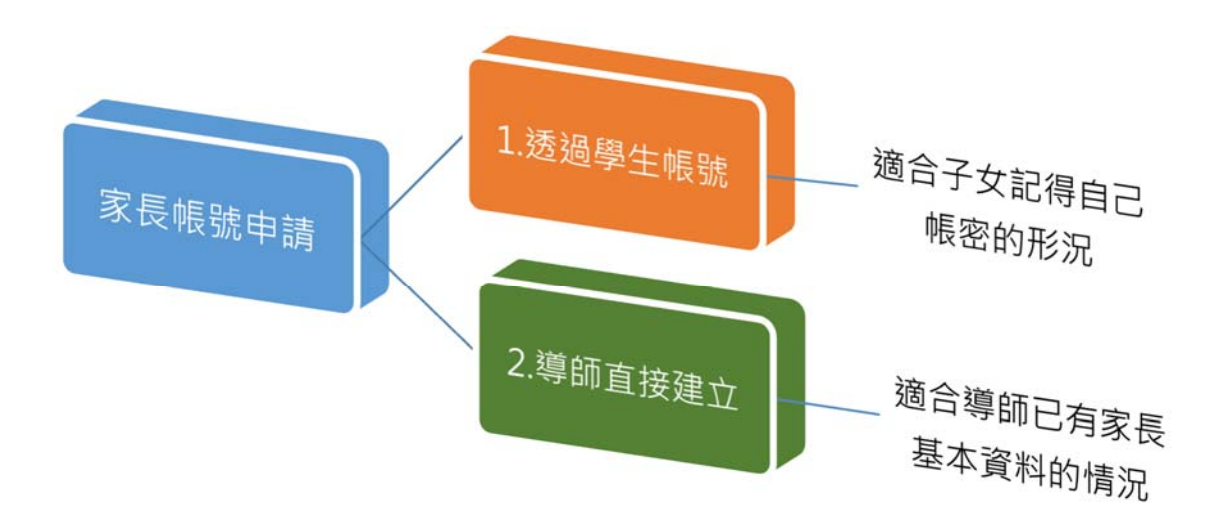

(一)透過學生帳號:

 使用學生帳號登入本局校務行政系統 (<u>https://esa.ntpc.edu.tw</u>)。若學生未登入過·帳號密碼為學生 身分證字號,若忘記密碼可點選紅框處進行還原,或逕洽導師 協助。

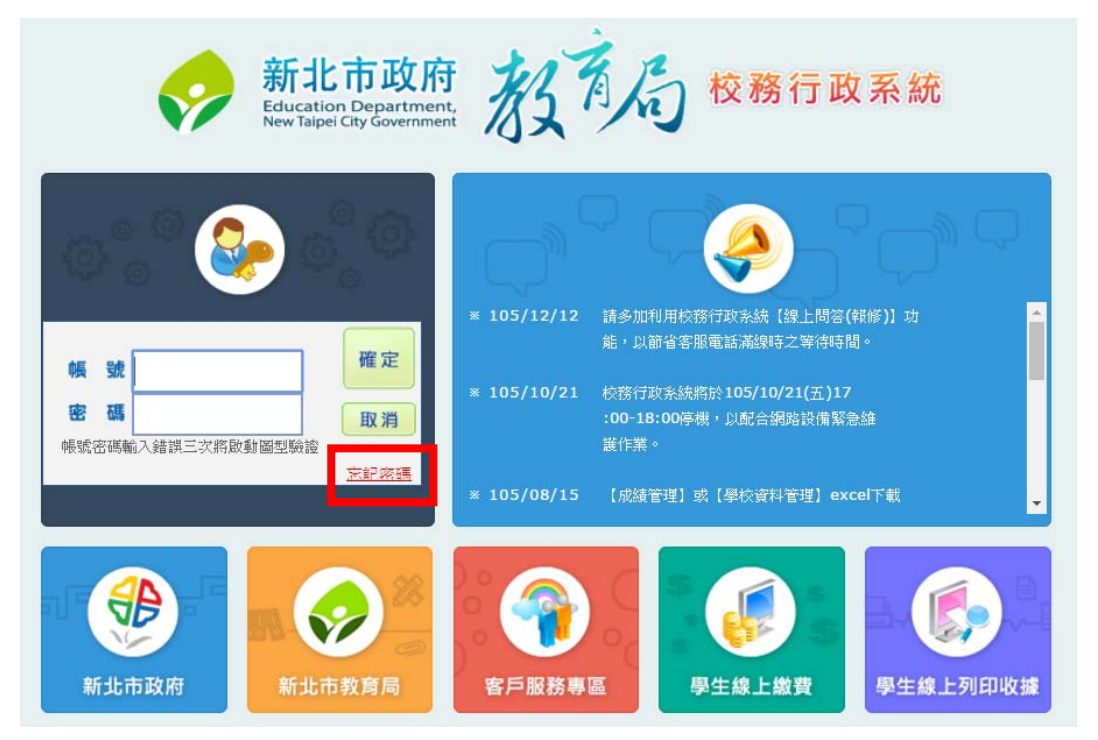

## 2. 登入成功後,點選左側功能列表「家長帳號登記」

|                           | 新北        | 市. 🗾 🖬       | 民小學 |     |                 |     |       |              |          |  |
|---------------------------|-----------|--------------|-----|-----|-----------------|-----|-------|--------------|----------|--|
|                           | <b>BR</b> |              |     |     |                 | 8 🚳 | s 2 0 | 2017/02/06 第 | 週 105(下) |  |
| → 年 班: 09號<br>> 導 節: 1000 |           |              |     |     | ▶ 生 日:民國96年 月 日 |     |       |              |          |  |
|                           | 學生線上服務    | 106年02月06日(- | -)  |     | •               |     | P D   |              |          |  |
| •                         | 成績管理      | ▲ 當日連絡事項     | 頁   |     |                 |     |       |              |          |  |
| ۲                         | 分組教學      |              |     |     |                 |     |       |              |          |  |
| ۲                         | 新全圖       | 📝 當日考試成總     | 濆   |     |                 |     |       |              |          |  |
| ۲                         | 學生輔導資料    |              | 科目名 |     |                 | 考試  | 項目    |              | Б        |  |
| ۲                         | 公務統計資料    |              |     |     |                 |     |       |              |          |  |
| ۲                         | 班級級務系統    | 📄 當日出缺席言     |     |     |                 |     |       |              |          |  |
| ۲                         | 全國圖書館     | 導師時間         | 第一節 | 第二節 | 第三節             | 第四節 | 午餐時間  | 第五節          | 第六節      |  |
| ۲                         | 課後才藝班     |              |     |     |                 |     |       |              |          |  |
| ۲                         | 社團管理      |              |     |     |                 |     |       |              |          |  |
| F                         | 家長帳號登記    | 🔲 當日課表       |     |     |                 |     |       |              |          |  |

3. 由右側視窗點選 <sup>① 新增家長資料</sup>,並輸入家長身分證字號後點選 ○ <sub>撿查</sub>

| ▶ 家長帳號申請 | 請輸入 2 位家長資料完成帳號申請,資料送出後,不再開放修改。 |
|----------|---------------------------------|
| ⊕ 新增家長資料 | ♀ 查詢歷史紀錄                        |
| 輸入身分證字號: | ● 撿查                            |
|          |                                 |

4. 接著輸入家長姓名、出生年月日及關係,完成後點選 🗹 <sup>送審</sup>

| 姓名:    |                  |
|--------|------------------|
| 出生年月日: |                  |
| 關係:    | ●父 ●母 ●監護人 ●其他親屬 |

5. 接下來只要等待導師核准後,帳號即會自動生效,<u>第一次登入</u> 時帳號密碼皆為家長的身分證字號(字母大寫),另每位學生 僅能設定兩組家長帳號。 (二)導師直接建立:

1. 使用教師帳號登入校務行政系統後,點選家長帳號登記。

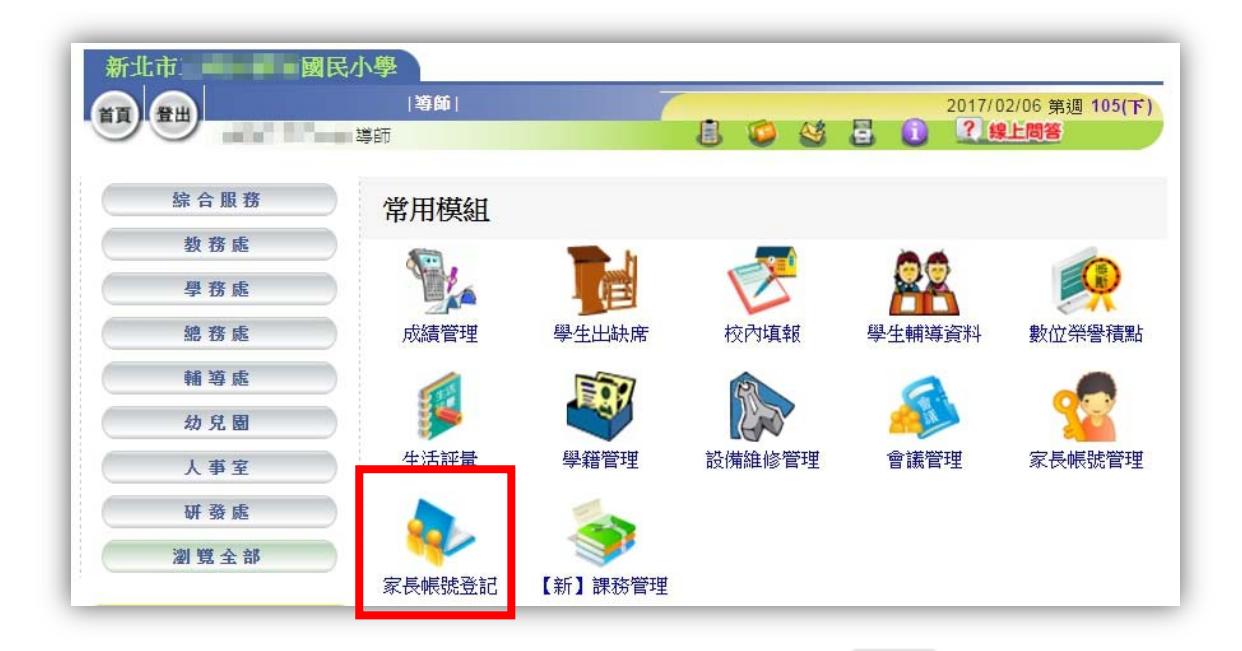

## 2. 搜尋欲新增家長帳號之學生姓名,並點選新增。

|              | 11 BH                | 導師                                    |         | 4m 🕄    | A 48 1       | 2017/02/06 \$ | 第週 105(下) |          |  |  |
|--------------|----------------------|---------------------------------------|---------|---------|--------------|---------------|-----------|----------|--|--|
|              | x 按 每位學生僅能由語26       | ····································· | 就全記【編輯】 | -¥# (8) | <b>V V U</b> |               |           |          |  |  |
| 、 文字 化 分 代 名 | BIX ARATEVILAN       | 16.20× 94.717.498                     |         |         |              |               |           |          |  |  |
| 三班           |                      |                                       |         |         |              |               |           |          |  |  |
| 序號           | 年班座號                 | 姓名                                    | 性別      | 身分證字號   | 待審核數         | 已審核數          |           | 作        |  |  |
| 4            | 五年二班 01號             | 汪小明                                   | 8       | F130    | 0            | 0             | 新増        | 查詢       |  |  |
| 1            |                      |                                       |         |         |              |               |           |          |  |  |
| 2            | 五年二班 02號             | 陳大豐                                   | 8       | H126:   | 0            | 0             | 新増        | 查詢       |  |  |
| 2            | 五年二班 02號<br>五年二班 03號 | 陳大豐<br>林中明                            | 8       | H126:   | 0            | 0             | 新增        | 查詢<br>查詢 |  |  |

3. 輸入家長之身分證字號及圖形驗證碼後·點選<sup>• 臉查</sup>。

| 距    | Ⅲ              |          |          |    |          |           |      |    |
|------|----------------|----------|----------|----|----------|-----------|------|----|
|      | 序號             | 年班座號     | 姓名       | 性別 | 身分證字號    | 待審核數      | 已審核數 | 操作 |
|      | 1              | 五年二班 01號 | 汪小明      | 8  | F130     | 0         | 0    | 返回 |
| 輸    | 入身分證字號         | 1        | 請輸入圖形驗證碼 | 9  | 689 重新產生 | ŧ 🗘 檢查    |      |    |
| 193. | N. E 20 (1 02) |          | 胡翔八回形微設時 |    |          | L (* **** |      |    |

4. 接著輸入家長姓名、出生年月日及關係,完成後點

選 🗹 儲存 ,即完成家長帳號之建立。

| 身分誼子號: | +17.11.2188          |
|--------|----------------------|
| 姓名:    |                      |
| 出生年月日: |                      |
| 關係:    | ● 父 ● 母 ● 監護人 ● 其他親屬 |

備註:

- -、家長帳號於子女在新北市就讀期間有效,無論升學至國中或高中 皆無須重新申請。
- 二、若有帳號建立之問題可洽客服電話詢問:80723456#550、551。